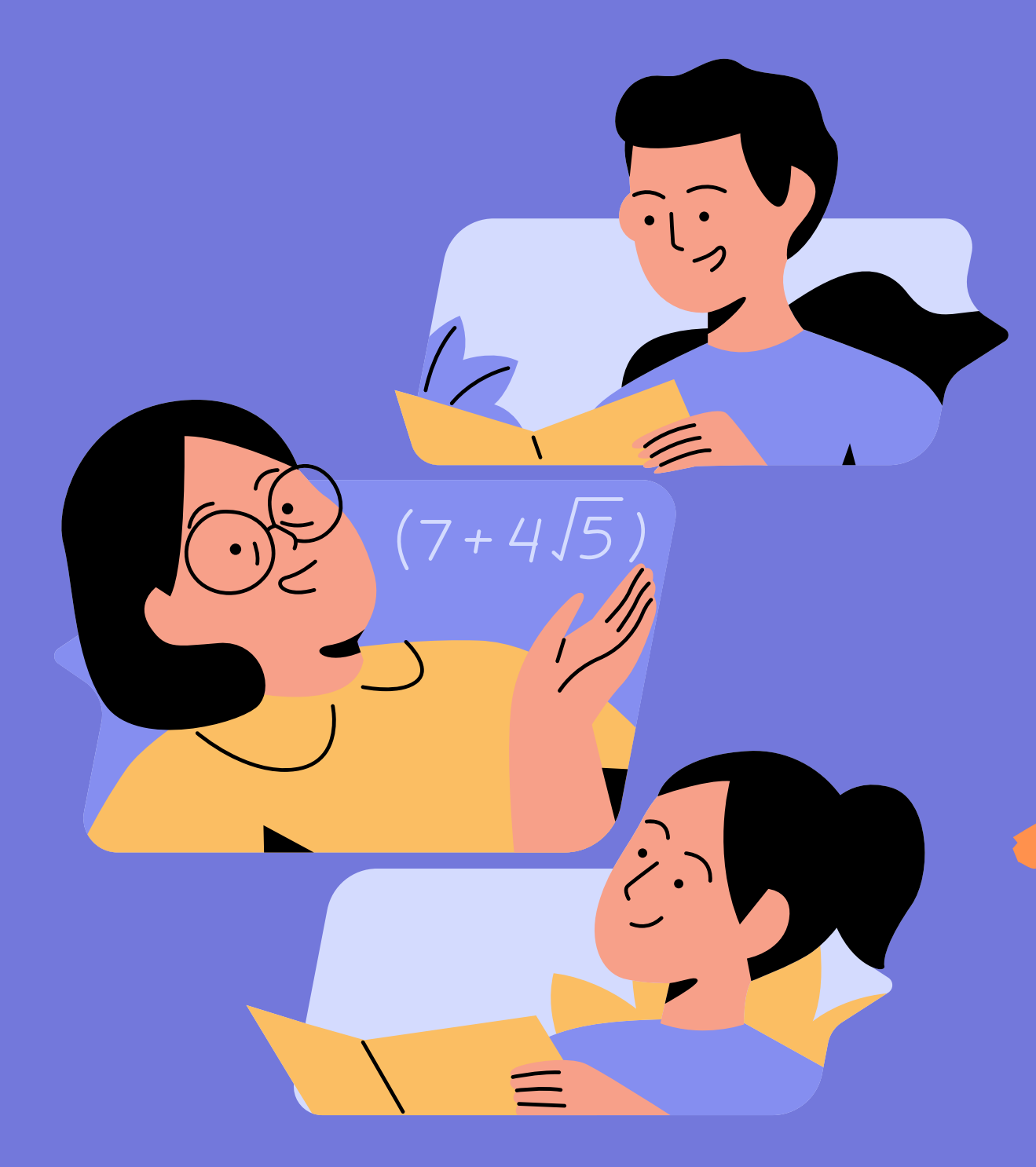

# TEAMS Acelerador de Aprendizagem

### **O que é Acelerador de Aprendizagem?**

Os Aceleradores de Aprendizado são um conjunto de ferramentas que fornecem treinamento direcionado aos alunos e capacitam os educadores a acompanhar o progresso dos alunos ao longo do tempo.

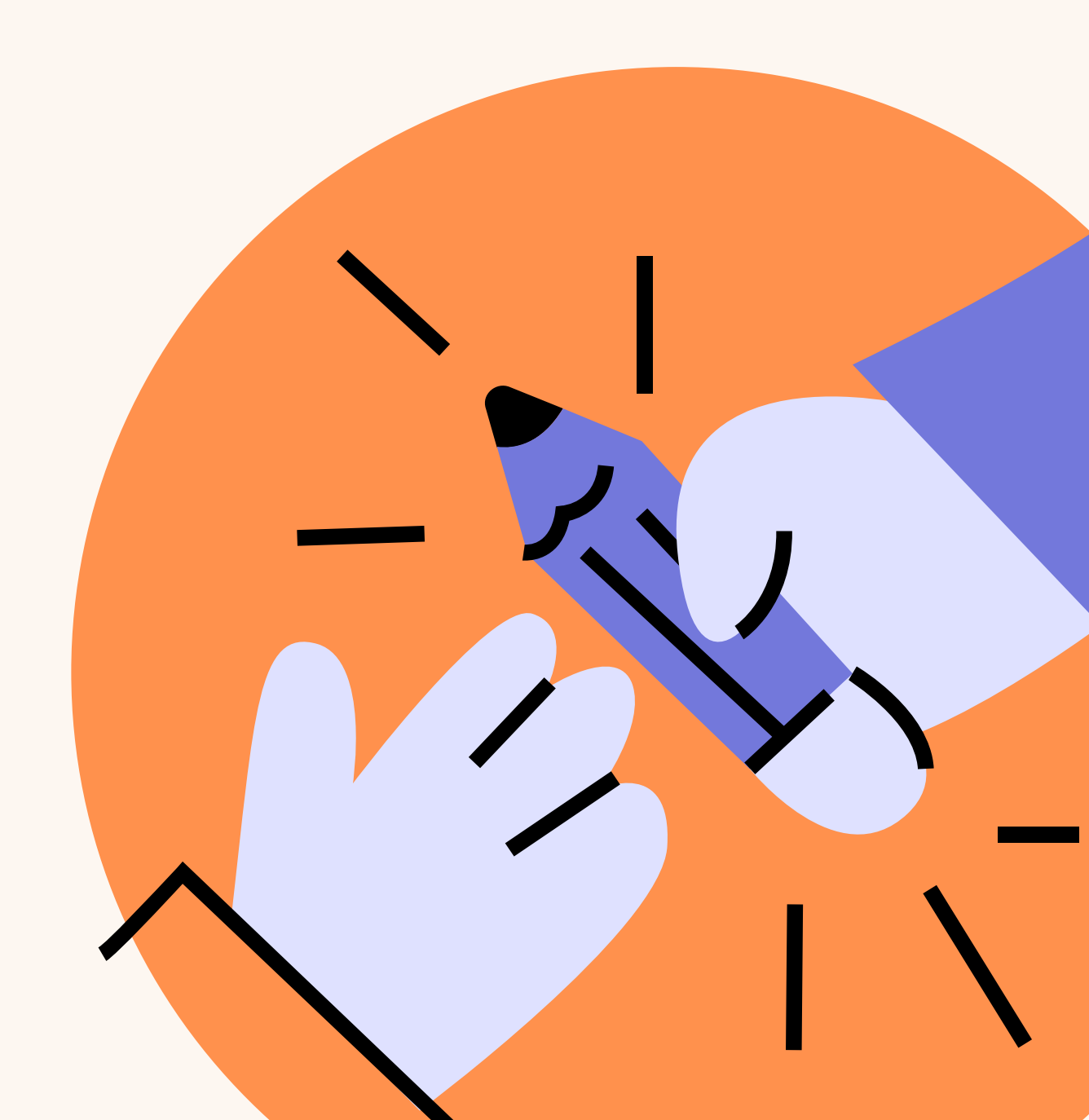

### **Conheça as ferramentas**

#### Progresso da leitura

Avalie as habilidades de leitura com mais frequência, atribuindo leituras e analisando gravações de alunos lendo em voz alta.

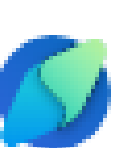

#### Progresso da pesquisa

Inclua a alfabetização informacional em qualquer tarefa, acompanhando como os alunos pesquisam, avaliam a credibilidade e coletam citações.

As ferramentas do Acelerador de Aprendizado estão se expandindo para incluir ainda mais conjuntos de habilidades, preparando os alunos para a sala de aula e além com habilidades fundamentais e prontas para o futuro.

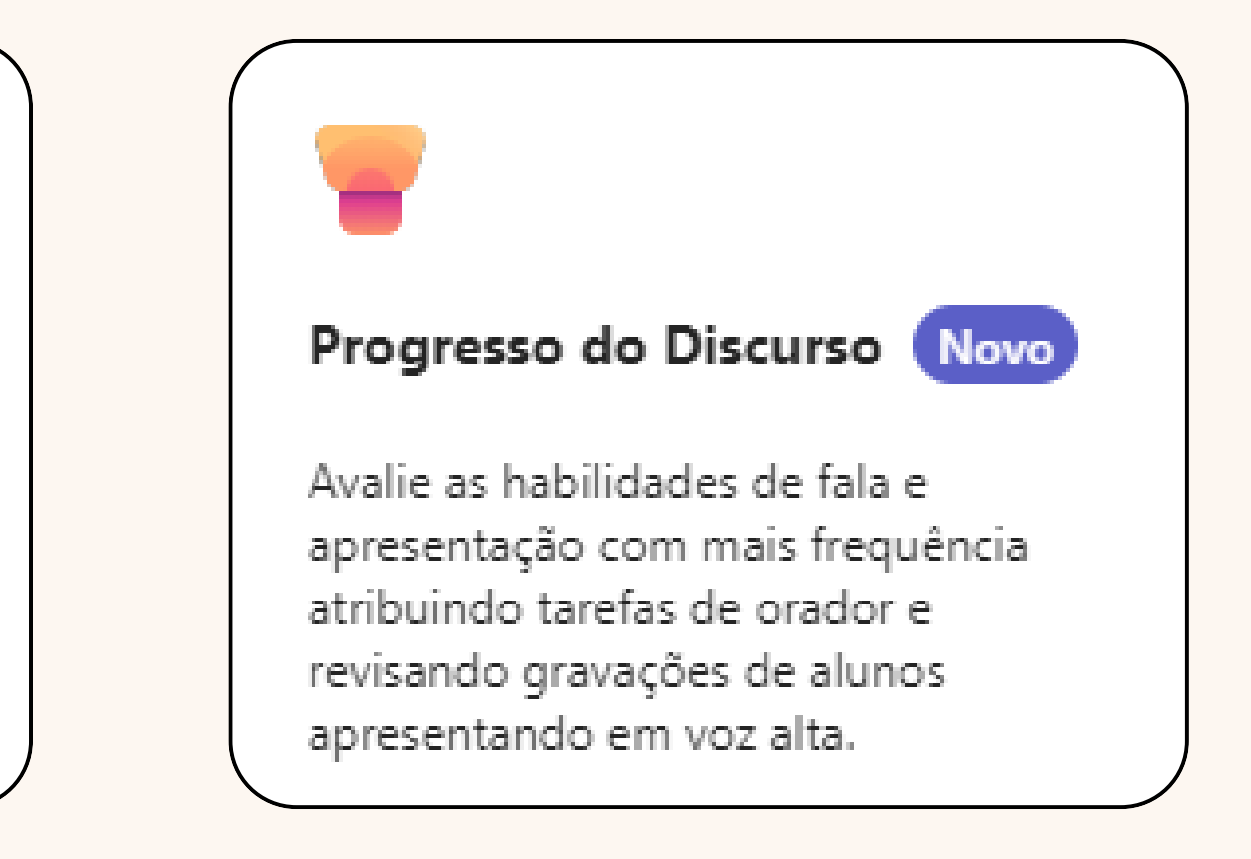

## Onde acessar os Aceleradores de Aprendizagem? A nova ferramenta do TEAMS está disponível na aba Atribuições/Trabalhos

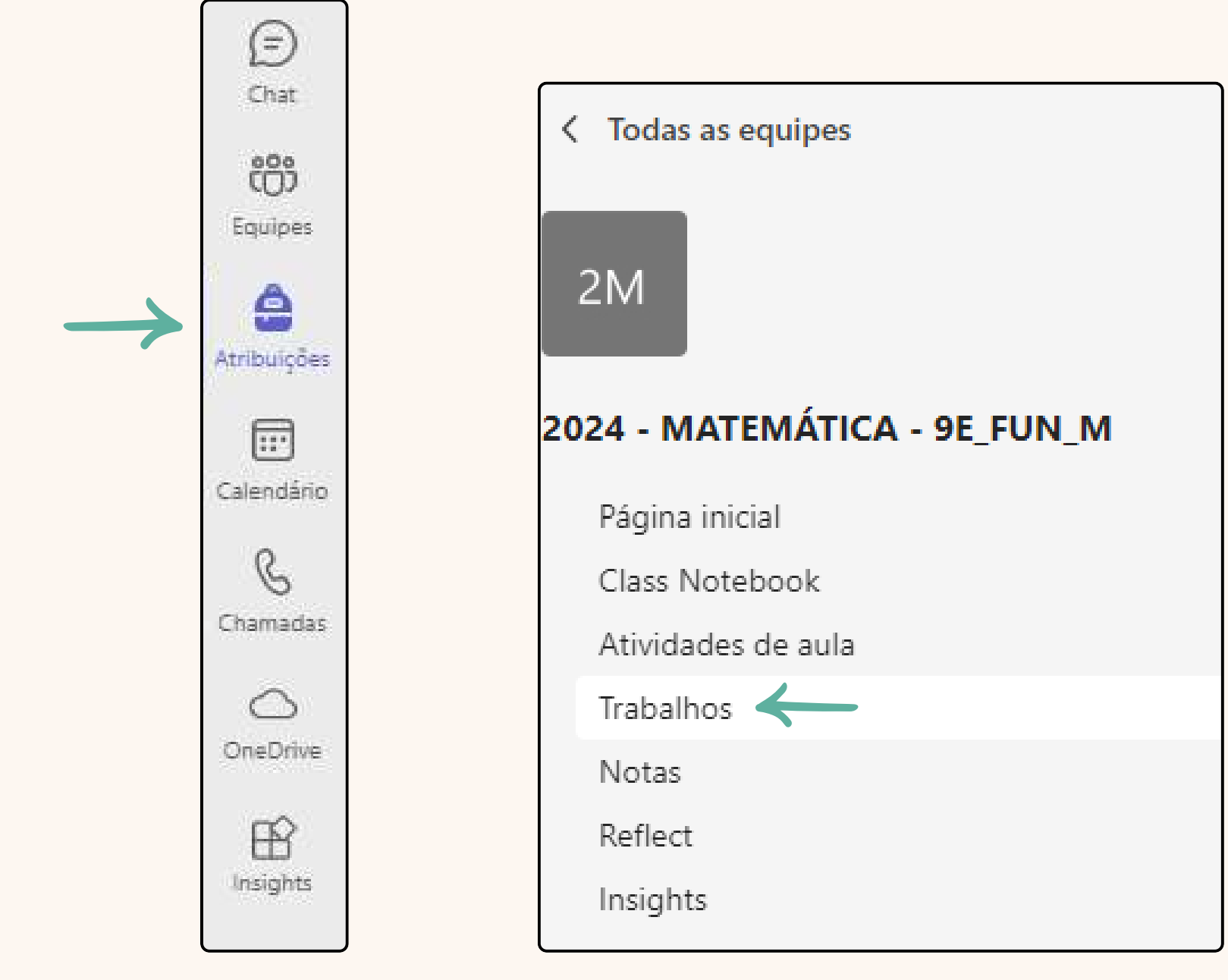

#### **Conhecendo a ferramenta Progresso de Leitura**

No Progresso da Leitura, os alunos gravam independentemente suas leituras em voz alta para que você revise em seu tempo.

O Progresso da Leitura monitora as habilidades de leitura dos alunos, fornece insights práticos aos educadores de forma rápida e foca nas áreas específicas de melhoria dos alunos. Ao facilitar a criação, revisão e o processo de análise das tarefas de leitura, os professores podem dedicar uma parte maior de seu tempo ao ensino propriamente dito.

### **Conhecendo a ferramenta Progresso da Leitura**

O Progresso da Leitura foi projetado para ajudá-lo a:

- Fornecer oportunidades de prática de fluência mais frequentes
- Acompanhar o progresso dos alunos e identificar áreas de foco para suporte
- Diferenciar para vários níveis de leitura e interesses
- Passar mais tempo ensinando!

Conhecendo a ferramenta Progresso de Leitura Na atividade **Progresso de Leitura**, você poderá importar o texto de um arquivo PDF ou Word, gerar um texto por IA ou selecionar um texto na biblioteca de amostras do TEAMS.

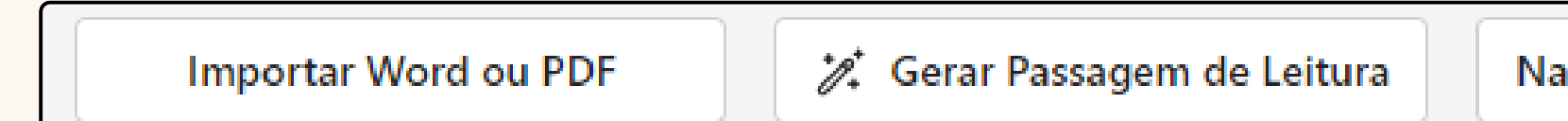

Navegar na biblioteca de amostras

## **Conhecendo a ferramenta Progresso de Leitura** Após escolher o texto, você poderá editar as informações desse texto:

| Nível de leitura (j)                             |     | Treinador de Leitura 🛈 Editar  | Ativar       |
|--------------------------------------------------|-----|--------------------------------|--------------|
| Inserir o nível de leitura                       |     |                                |              |
| Gênero                                           |     | Novo!<br>Adicionar compreensão | Não          |
| Nenhum                                           | ~   | ,                              |              |
| Número de tentativas                             |     | Exigir vídeo                   | Sim          |
| llimitado                                        | ~   |                                |              |
| Limite de tempo  (j                              |     |                                |              |
| 10 minutos                                       | ~   |                                |              |
| Aceite o recurso de corte de limite de<br>tempo. | Sim |                                |              |
| Sensibilidade à pronúncia (i)                    |     | Após edita                     | ar as inform |
| Padrão                                           | ~   |                                |              |
|                                                  |     |                                |              |

nações do texto, clique em **AVANÇAR** 

# **Conhecendo a ferramenta Progresso de Leitura** Após clicar em **Avançar**, você irá editar as informações da atividade e em seguida em **Atribuir** para enviar aos alunos.

| Nova ta | Adicionar a calendários: Nenhum 🗸 Postar notificações em: General 🗸 Notificações de entregas atrasadas: Desativado 🗸                                                                                                    |              |                                                                                                   |                          |
|---------|----------------------------------------------------------------------------------------------------|--------------|---------------------------------------------------------------------------------------------------|--------------------------|
| 0       | Inserir título                                                                                                    |              | ter, 22 de out de 2024                                                                            | ~                        |
| ÷≡      | $\mathbf{B}  I  \sqcup  \forall  \triangle  \land  A_{\mathbb{Q}}  \coloneqq  \exists  \blacksquare  \ominus  \boxtimes  \blacksquare  \forall  \forall  \land  \land  \blacksquare  \forall  \forall  \land  \land  \blacksquare  \forall  \forall  \land  \land  \blacksquare  \forall  \forall  \land  \land  \blacksquare  \forall  \forall  \land  \blacksquare  \forall  \forall  \land  \land  \blacksquare  \forall  \forall  \land  \land  \blacksquare  \forall  \forall  \land  \blacksquare  \forall  \forall  \land  \blacksquare  \forall  \forall  \land  \blacksquare  \forall  \forall  \land  \blacksquare  \forall  \forall  \land  \blacksquare  \forall  \forall  \land  \blacksquare  \forall  \forall  \land  \blacksquare  \forall  \forall  \land  \blacksquare  \forall  \forall  \blacksquare  \forall  \forall  \blacksquare  \forall  \forall  \blacksquare  \forall  \forall$ | Ŀ            | 23:59                                                                                             | $\sim$                   |
|         | Inserir instruções                                                                                                    |              | A tarefa será publicada imediatamente, sendo<br>do prazo. <u>Editar linha do tempo de tarefas</u> | permitida a entrega fora |
|         |                                                                                                    | P            | TESTE                                                                                             | ~                        |
|         |                                                                                                    | ໍ່ເດີງໍ      | Todos os alunos atuais                                                                            | ~                        |
|         |                                                                                                    | 2            | Selecionar um módulo                                                                              | ~                        |
|         |                                                                                                    | ⊞            | Adicionar lista de critérios de avaliação                                                         | 0                        |
|         | Adicione mais detalhes para modificar instruções usando IA. Exibir dicas                                                                                                    |              | Sem pontos                                                                                        |                          |
|         | Buffet 5° ano_2024                                                                                                    | 0            | Adicionar marca                                                                                   |                          |
|         | 🖉 Anexo 🕂 Novo 🖽 Aplicativos 🕼 Aceleradores de Aprendizado 🛈 Limites de arquivo                                                                                                    | $\heartsuit$ | Refletir check-in<br>Visualização                                                                 | Desativado               |
|         |                                                                                                    |              |                                                                                                   |                          |
| ি Exi   | Salva: 21 de out., 09.                                                                                                    | 05           | Descartar Salvar como rascunho                                                                    | Atribuir ~               |

# **Conhecendo a ferramenta Progresso de Leitura IMPORTANTE!**

Ao atribuir uma tarefa/atividade aos alunos, nunca esqueça da selecionar a opção **Todos os alunos atuais e futuros** 

| Р            | TESTE                                 | $\sim$ |
|--------------|---------------------------------------|--------|
| ( <b>i</b> ) | Todos os alunos atuais                | $\sim$ |
| Ð            | 🗸 👸 Todos os alunos atuais            |        |
| ⊞            | ෆී Todos os alunos atuais e futuros 🔶 |        |
| ☆            | 📆 Estudantes individuais              |        |
| 0            | 😵 Grupos de estudantes                |        |

# **Conhecendo a ferramenta Progresso da Leitura** Visão do aluno

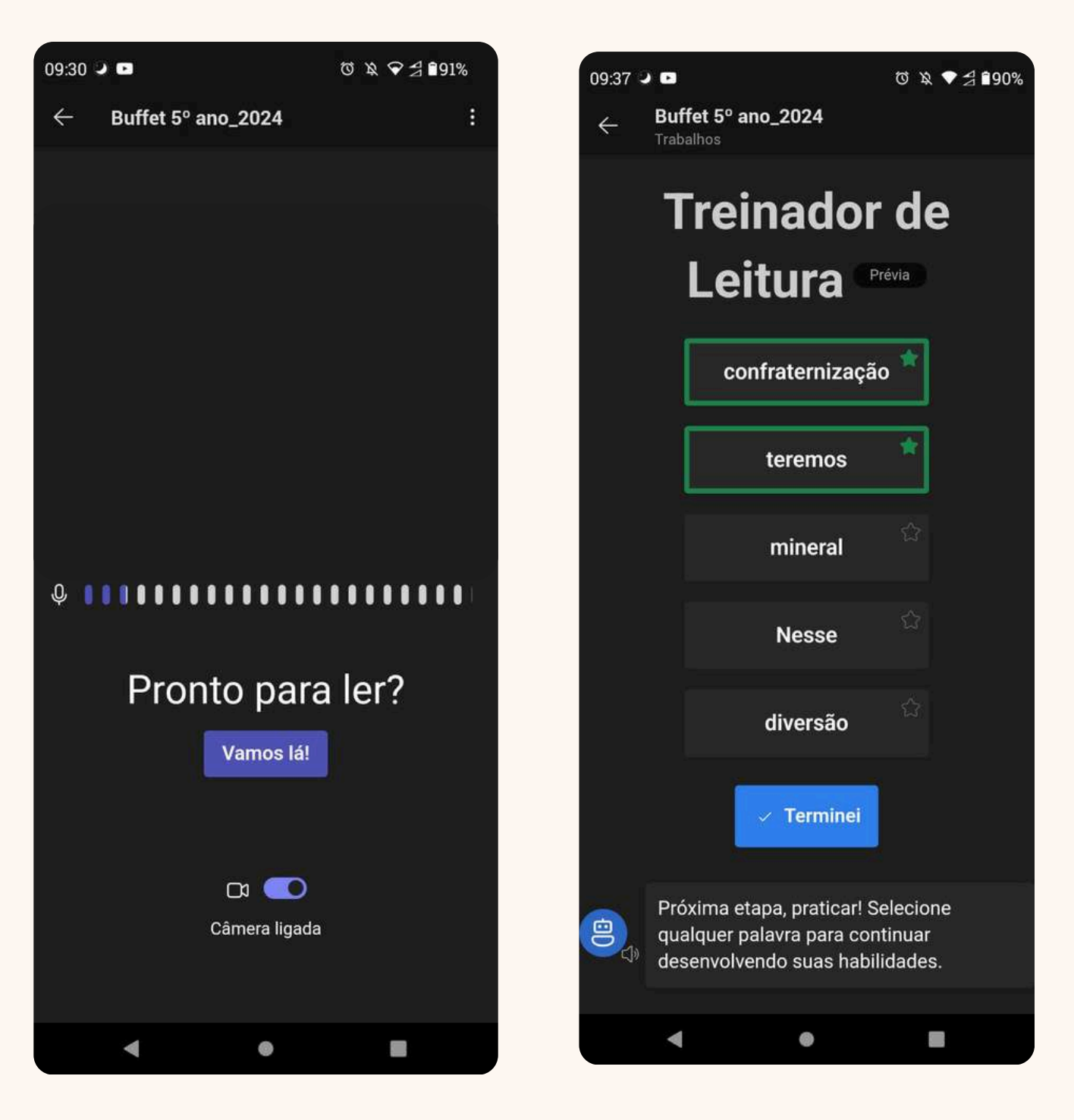

# **Conhecendo a ferramenta Progresso de Leitura** Esse é o painel de correção da atividade. Você consegue visualizar todas as informações relevantes da leitura do aluno, além de ouvir o texto lido por ele.

| Soares, Angelica                              |        |                |                       |                                                             |                                   |          |
|-----------------------------------------------|--------|----------------|-----------------------|-------------------------------------------------------------|-----------------------------------|----------|
|                                               |        |                |                       |                                                             |                                   |          |
| • 0:00 / 1:17 •                               | •      | 62<br>Palavras | <b>10%</b><br>Taxa de | <ul><li>25 Erros de pronúncia</li><li>3 Inserções</li></ul> | 670 Omissões<br>0 Repetições      |          |
| Detectar Automaticamente PRÉVIA 🛈             |        | minuto         | precisão              | 0 Auto-correçoes                                            |                                   |          |
| •                                             | Médio  |                |                       |                                                             |                                   |          |
| Supressão de Ruído de Fundo <sup>PRÉVIA</sup> |        |                |                       |                                                             |                                   |          |
| Devolver o relatório completo ao aluno        | Editar | Senhore        | s Pais e/o            | ou responsáveis,                                            |                                   |          |
|                                               |        | Como p         | oarte das             | comemorações d                                              | de encerramento                   | do 5º    |
|                                               |        | dia 05/        | 12/24, te             | eremos uma ativ                                             | idade especial no                 | Buffet   |
|                                               |        | Factory        | situado na            | a rua Lineu de                                              | Matos Silveira, 3                 | 35 – Jd. |
|                                               |        | Cristina       | – Sorocaba            | a                                                           |                                   |          |
| Veja o progresso de ao longo do ter           | npo.   | Será un        | moment                | o de muita brir                                             | n <mark>cadeira</mark> , diversão | е        |

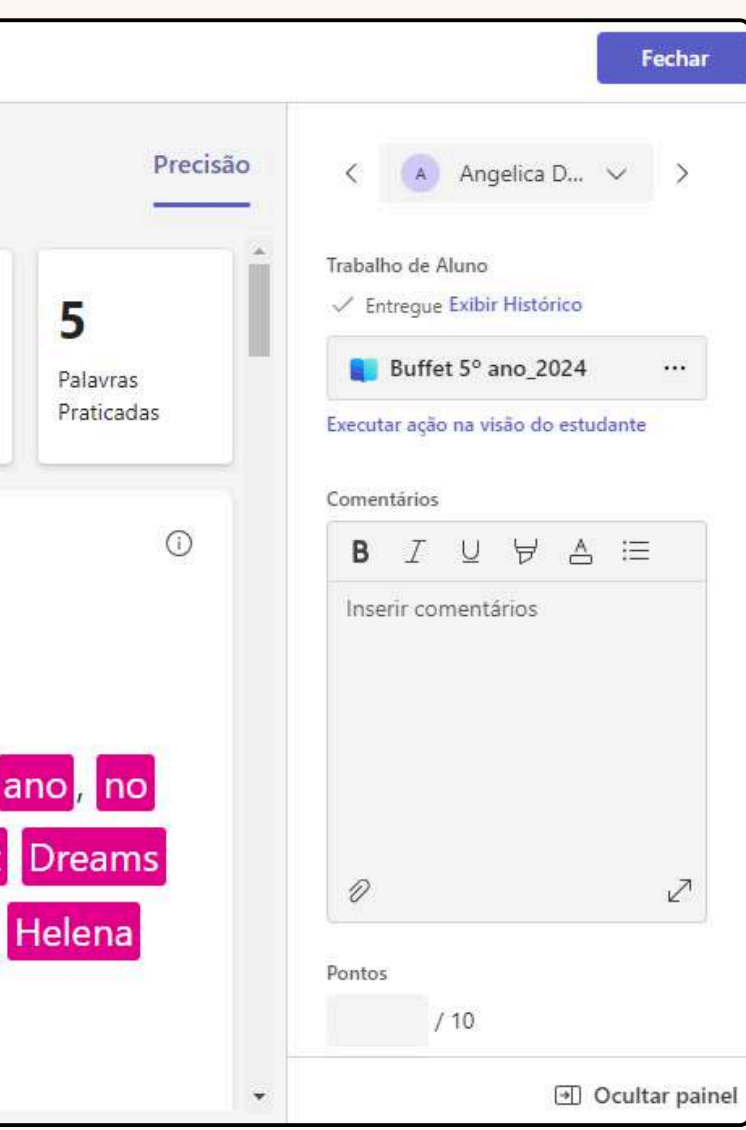

Incluir a alfabetização informacional em qualquer tarefa, acompanhando como os alunos usam a pesquisa, avaliam a credibilidade e coletam citações — Desenvolvido pelo Coach de Pesquisa.

#### **Com o Progresso da Pesquisa, os alunos podem**:

- Pesquisar sem anúncios em um ambiente seguro
- Exibir classificações de confiabilidade e confiança para resultados da pesquisa
- Compartilhar reflexos em seu histórico de pesquisa e fontes salvas Praticar o uso de filtros reais que funcionam no Bing, Google e muito mais

#### Você irá inserir a pesquisa inicialmente, e poderá escolher o filtro.

| Q Inserir pesquisa                             |                                                        |                                                        | ×                                    |
|------------------------------------------------|--------------------------------------------------------|--------------------------------------------------------|--------------------------------------|
| 🕑 Domínio                                      | Tipo de arquivo                                        | 📰 Intervalo de datas                                   | + Operadores                         |
|                                                |                                                        |                                                        |                                      |
| Q DICA DE PESQUISA                             | DO DIA                                                 |                                                        |                                      |
| Depois de abrir um sit<br>pesquisando o que ou | e, verifique os fatos lá ap<br>tras fontes dizem sobre | oresentados abrindo outra<br>o assunto. Isso é chamado | guia e<br>de <b>leitura lateral.</b> |

Na próxima página você irá visualizar as definições dos filtros...

# Conhecendo a ferramenta Progresso da Pesquisa Filtro Domínio:

| Domínios de nível superior podem informar em que tipo de site você está ou de<br>onde ele vem, o que pode ajudá-lo a decidir se confia nele ou não.                                                        | Domínios institucionais<br><b>.gov</b> sites são executados por Estados Unidos e agências, como a CDC ou a NASA. As                                                                                              |
|----------------------------------------------------------------------------------------------------|----------------------------------------------------------------------------------------------------|
| Todos Há muitos domínios menos comuns que não estão incluídos nesta lista de verificação.<br>Selecione Todos os domínios para incluí-los na pesquisa.                                                      | <ul> <li>informações aqui geralmente são confiáveis.</li> <li>.edu sites são administrados por faculdades e universidades no Estados Unidos, portanto, as informações aqui geralmente são confiáveis.</li> </ul> |
| Domínios de primeiro nível comuns                                                                                                    | Editar pas configurações de classe                                                                                                    |
| <ul> <li>.com sites são comerciais, o que significa que eles estão vendendo algo. Pode haver boas<br/>informações aqui, mas use outros recursos para verificar.</li> </ul>                                 |                                                                                                    |
| <ul> <li>.org sites são corretamente sem fins lucrativos. Muitos são excelentes, mas alguns publicam um<br/>discurso de ódio. Sempre considere a agenda de um site antes de usá-la como origem.</li> </ul> | Domínios de primeiro nível nacionais e regionais         Austrália         Brasil         Canadá                                                                                                    |

#### Filtro Tipo de arquivo:

A filtragem por **tipo de arquivo** concentra sua pesquisa em recursos em um formato específico, como PDF ou PowerPoint. Isso pode ajudar você a encontrar fontes como artigos acadêmicos ou apresentações.

- Todos
- ppt retornará apresentações do PowerPoint, o que pode fornecer uma visão geral do tópico desejado
- pdf retornará documentos PDF, que tendem a ser dissertações ou trabalhos de pesquisa mais longos
- doc retornará documentos do Word

#### Filtro Intervalo de datas:

As informações atualizadas geralmente são as melhores! Mas você também pode estar procurando artigos de um período de tempo específico. Definir um intervalo de datas pode ajudá-lo a encontrar as informações mais relevantes.

| Em qualquer<br>data | <ul> <li>Últimas 24</li> <li>horas</li> </ul> | Mês passado | <ul> <li>Intervalo</li> <li>personalizado</li> </ul> |
|---------------------|-----------------------------------------------|-------------|------------------------------------------------------|
|                     | <ul> <li>Semana</li> <li>passada</li> </ul>   | Ano passado |                                                      |

#### Filtro Operadores:

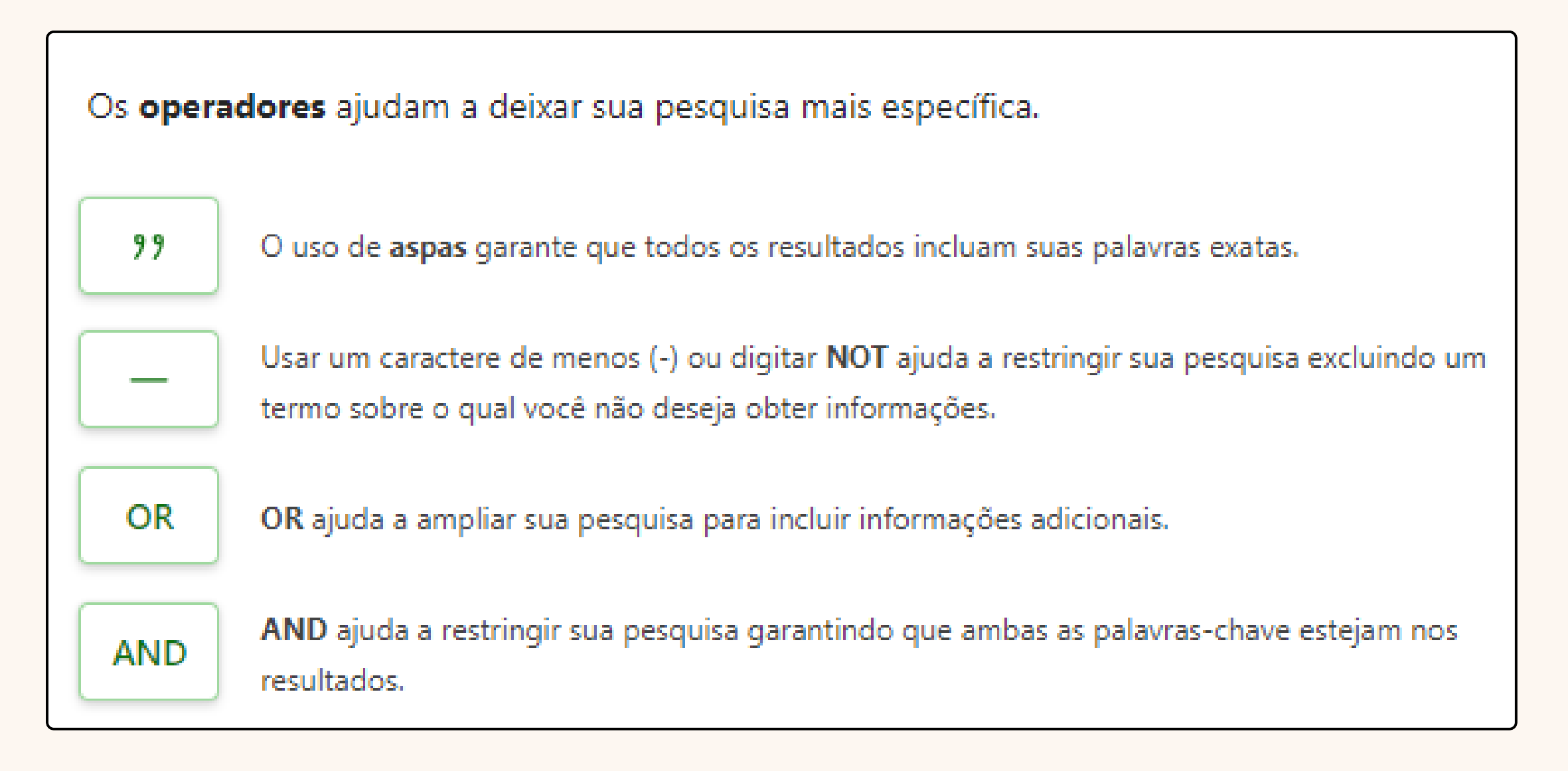

Você poderá editar as opções da pesquisa, e depois de editar clique em Avançar

| Fontes (i)                                                    |    |
|---------------------------------------------------------------|----|
| 5                                                             | \$ |
| Novo!<br>Citações (j                                          |    |
| Explicação (i)                                                |    |
| Descreva por que você salvou esta fonte.                      |    |
| Reflexo (j)                                                   |    |
| Olhe para todas as suas pesquisas. Quais<br>foram mais úteis? |    |
| 🕄 Personalizar o Coach de pesquisa                            |    |
| Modo de exibição do aluno                                     |    |

## **Conhecendo a ferramenta Progresso da Pesquisa** Após clicar em **Avançar**, você irá editar as informações da atividade e em seguida em **Atribuir** para enviar aos alunos.

| Nova tarefa 🔰 Adicionar a calendários: Nenhum 🗸 Postar notificações em: General 🗸 Notificações de entregas atrasadas: Desativado 🗸 |                                   |                                                                      |                             |
|----------------------------------------------------------------------------------------------------|-----------------------------------|----------------------------------------------------------------------|-----------------------------|
| 🖉 Inserir título                                                                                                    | ter, 22                           | de out de 2024                                                       | ~                           |
| ≔ B I U   ∀ A A&   ≔ ≟   ⇔ Ø ⊞   ୬ ୯                                                                                               | 23:59                             |                                                                      | ~                           |
| Inserir instruções                                                                                                    | A tarefa se<br>do prazo. <u>1</u> | rá publicada imediatamente, senc<br>Editar linha do tempo de tarefas | lo permitida a entrega fora |
|                                                                                                    | TESTE                             |                                                                      | ~                           |
|                                                                                                    | ເຼິິງ Todos                       | os alunos atuais                                                     | ~                           |
|                                                                                                    | Selecio                           | nar um módulo                                                        | ~                           |
|                                                                                                    | Adiciona                          | r lista de critérios de avaliaç                                      | ão                          |
| Adicione mais detalhes para modificar instruções usando IA. Exibir dicas                                                           | රි Sem po                         | ontos                                                                |                             |
| Buffet 5° ano_2024                                                                                                    | Adiciona                          | r marca                                                              |                             |
| 🖉 Anexo 🕂 Novo 🖹 Aplicativos 🕼 Aceleradores de Aprendizado 🛈 Limites de arquivo                                                    | Refletir c<br>Visualizaçi         | neck-in<br>io                                                        | Desativado                  |
|                                                                                                    |                                   |                                                                      | $\downarrow$                |
| Sal                                                                                                    | va: 21 de out., 09:05 Descartar   | Salvar como rascunho                                                 | Atribuir .~                 |

## Conhecendo a ferramenta Progresso da Pesquisa IMPORTANTE!

A tela para pesquisa será igual tanto para o professor quanto para o aluno. Ao selecionar as fontes da pesquisa, o aluno irá responder às perguntas apresentadas na tela nº 19 dessa apresentação.

# **Conhecendo a ferramenta Progresso da Pesquisa** Visão do aluno

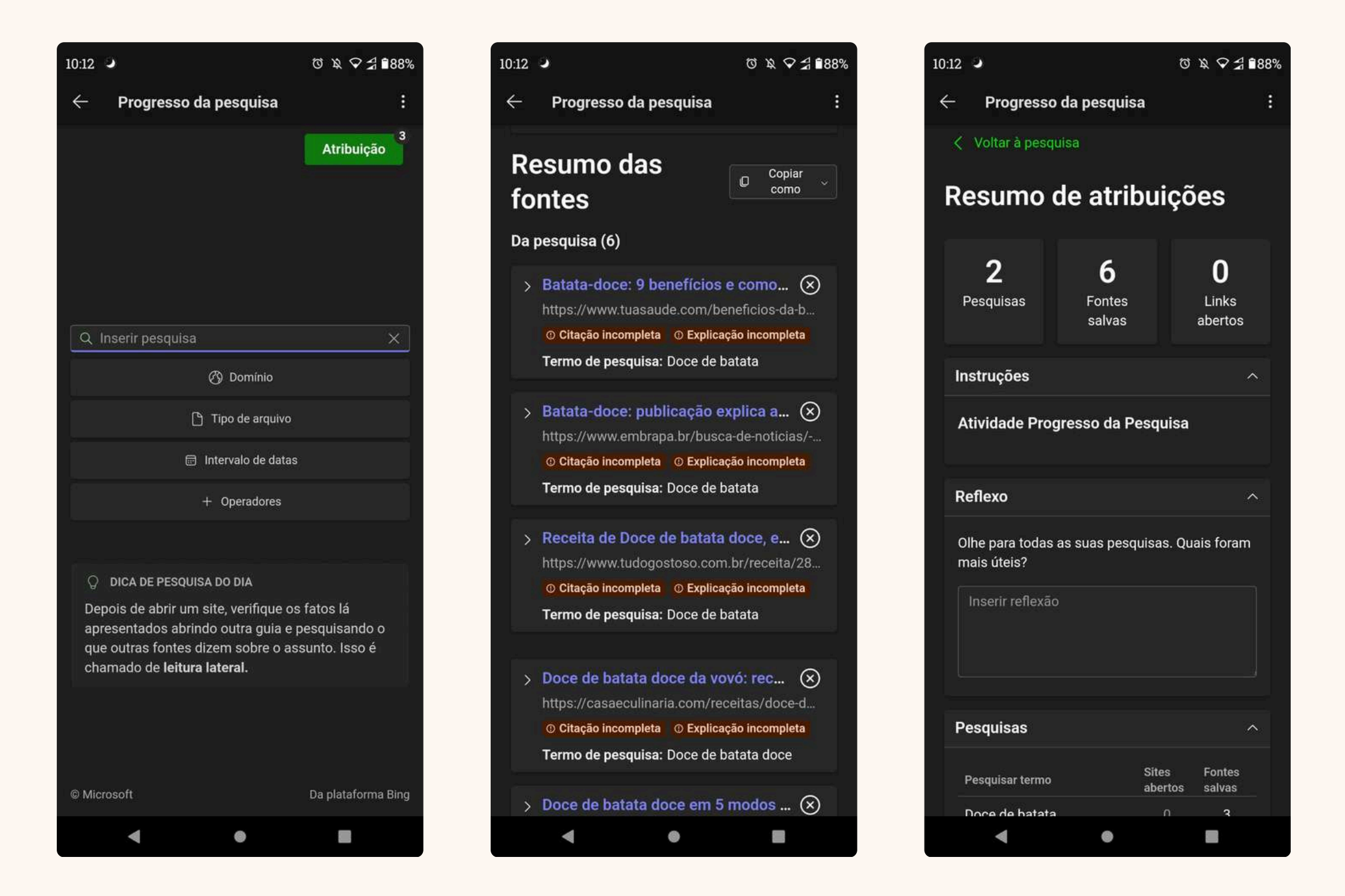

Esse é o painel de da atividade. Você consegue visualizar todas as fontes de pesquisa selecionado pelo aluno e a reflexão dessa seleção de fontes de pesquisa.

| Resumo de atribuiçõ                            | es                                                 |                                                    |
|------------------------------------------------|----------------------------------------------------|----------------------------------------------------|
| <b>3</b><br>Pesquisas<br>Comparar com a classe | <b>B</b><br>Fontes salvas<br>Comparar com a classe | <b>O</b><br>Links abertos<br>Comparar com a classe |
| nstruções                                      |                                                    | ~                                                  |
| Atividade Progresso da Pesquisa                |                                                    |                                                    |
| Reflexo                                        |                                                    | ^                                                  |
| Olhe para todas as suas pesquisas. Quai        | s foram mais úteis?                                |                                                    |
| Isso aqui é um teste.                          |                                                    |                                                    |
|                                                |                                                    |                                                    |
| Pesquisas                                      |                                                    | ~                                                  |

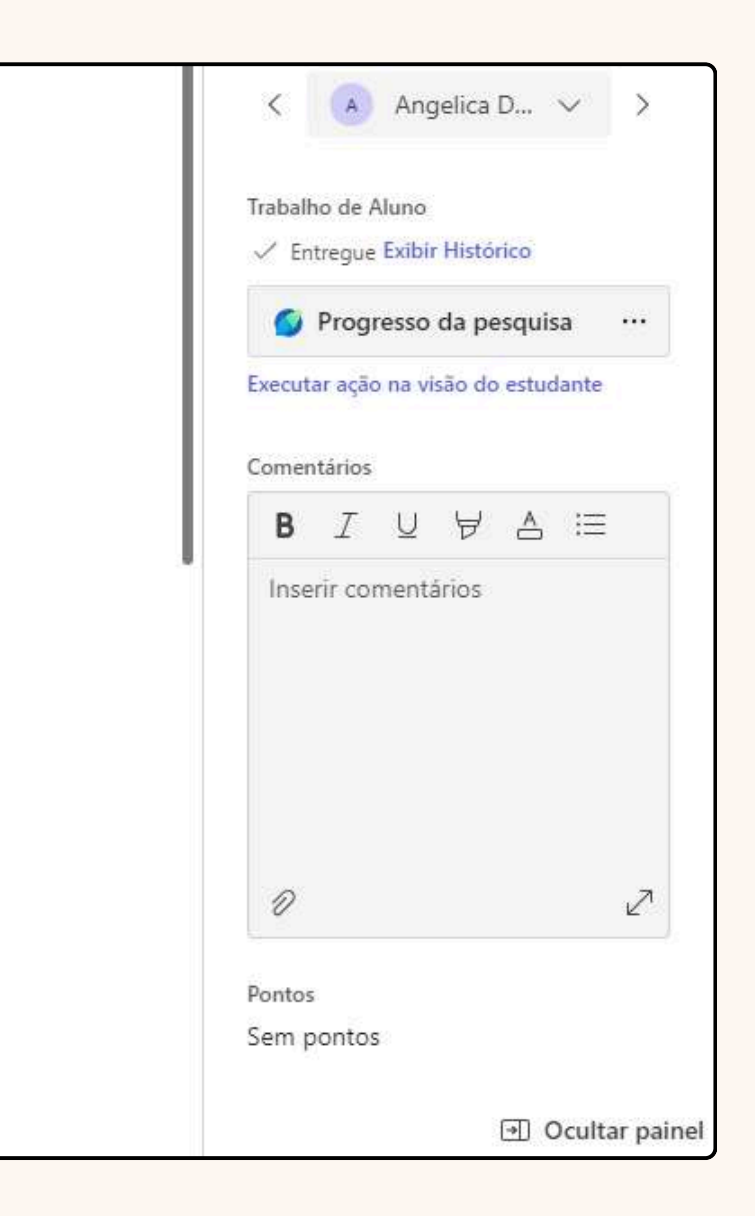

No Progresso do Discurso, os alunos gravam um discurso de forma independente para você revisar e receber treinamento e feedback em tempo real durante a apresentação. Você pode monitorar habilidades de apresentação nos níveis individual, de turma, de série e de escola.

O Progresso do Discurso contém dicas e comentários de treinamentos gerados por IA que podem ocasionalmente incluir imprecisões ou resultados inesperados. Use as informações fornecidas com cautela e verifique os detalhes de forma independente.

O Progresso do Discurso pode ajudar com:

- Economizando tempo para que você possa passar mais tempo oferecendo suporte aos alunos
- Acompanhar o progresso dos alunos e identificar áreas de foco para suporte
- Dando aos alunos mais oportunidades de praticar com o treinamento em tempo real

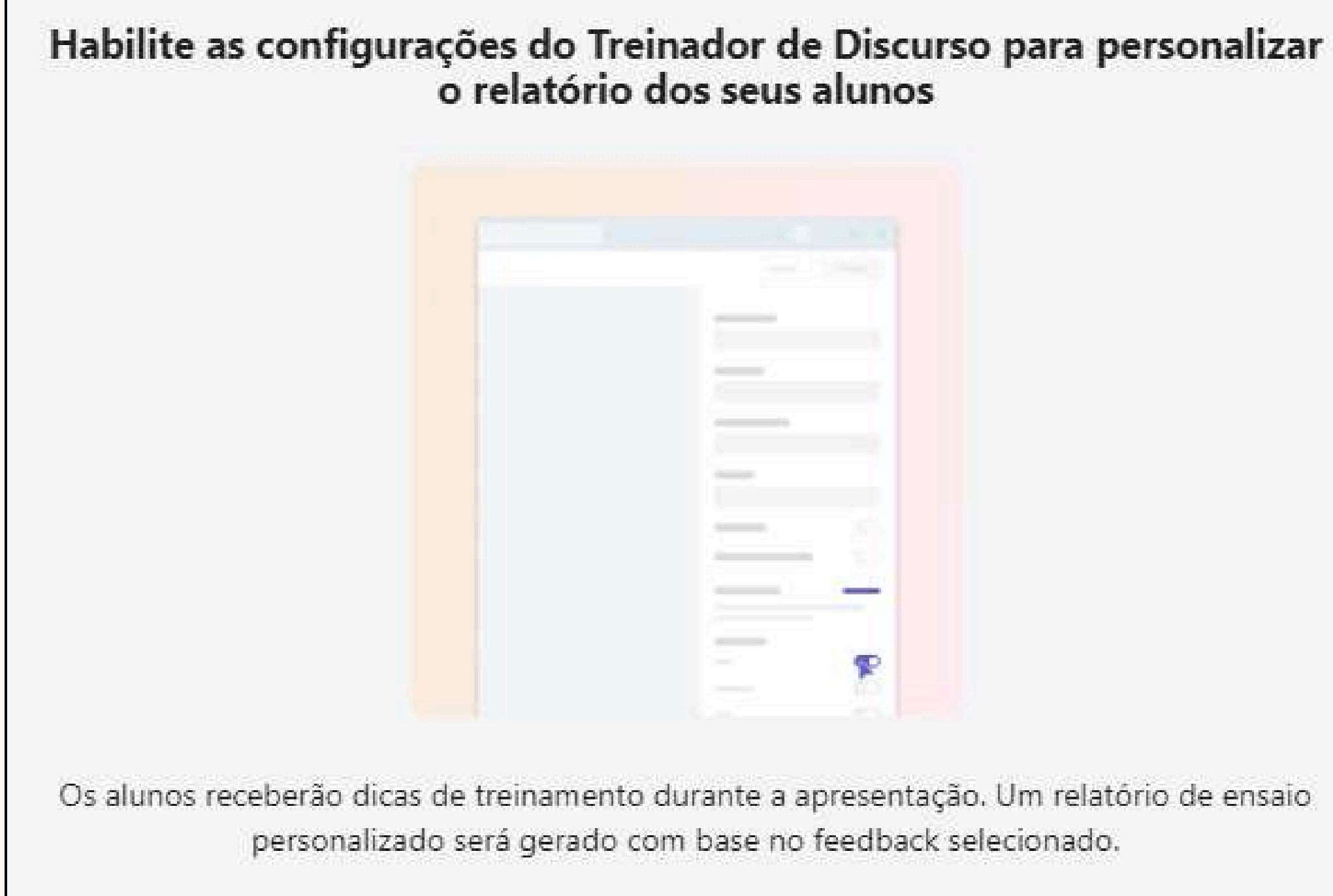

### Você poderá editar as informações básicas da atividade no canto direito da tela.

| Título da apresentação             |        |
|------------------------------------|--------|
| Speaker Progress                   |        |
| Idioma (j                          |        |
| Ingl <mark>ês</mark>               | $\sim$ |
| Número <mark>d</mark> e tentativas |        |
| llimitado                          | $\sim$ |
| Limite de tempo (j)                |        |
| 10 minutos                         | $\sim$ |
|                                    |        |

| Exigir video                                  |                  |
|-----------------------------------------------|------------------|
| Liberar <mark>re</mark> latório de ensaio (j) |                  |
| Treinador de Discurso (i)                     | Cancelar se      |
| Selecione os tipos de comentário              | is que você está |
| interessado em receber (obrigató              | orio).           |

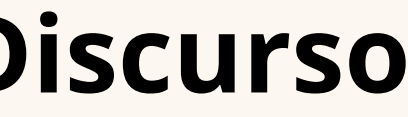

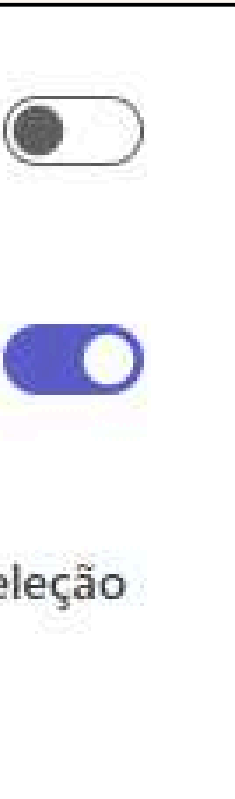

O Treinador de Discurso usa uma tecnologia inovadora que analisa automaticamente o estilo de comunicação do aluno e o ajuda a apresentar as informações.

Você poderá personalizar o que será analisado nesse discurso:

#### Entrega

#### Ritmo

Os alunos verão seu ritmo e receberão sugestões com base em suas palavras por minuto.

O Treinador de Discurso recomenda que os apresentadores falem a uma taxa de 100 a 165 palavras por minuto.

#### Entrega

#### Palavras de preenchimento

Os alunos verão as palavras de preenchimento usadas para preencher o espaço entre as frases durante sua fala.

#### Entrega

#### Tom

Os alunos verão áreas em sua fala em que podem ajustar o volume e o tom.

O Treinador de Discurso usa o quociente de variação de tom (PVQ) para medir a importância relativa das variações de tom e comprimento na fala com um intervalo de destino de 150 PVQ ou mais para uma prosódia equilibrada.

#### Entrega

#### Pronúncia

Os alunos verão uma lista de palavras que falaram repetidamente.

O Treinador de Discurso usa o serviço de reconhecimento de fala para detectar as palavras do aluno.

#### Conteúdo

#### Inclusão

Os alunos verão todas as áreas em que podem apresentar de forma inclusiva.

O Treinador de Discurso escuta frases culturalmente sensíveis nessas áreas: deficiência, idade, gênero, raça, orientação sexual, saúde mental, tópicos geopolíticos sensíveis e obscenidade.

#### Conteúdo

#### Linguagem repetitiva

Os alunos verão uma lista de palavras que falaram repetidamente.

O Treinador de Discurso usa um banco de dados com cerca de 200 palavras e frases comuns para contar essas instâncias.

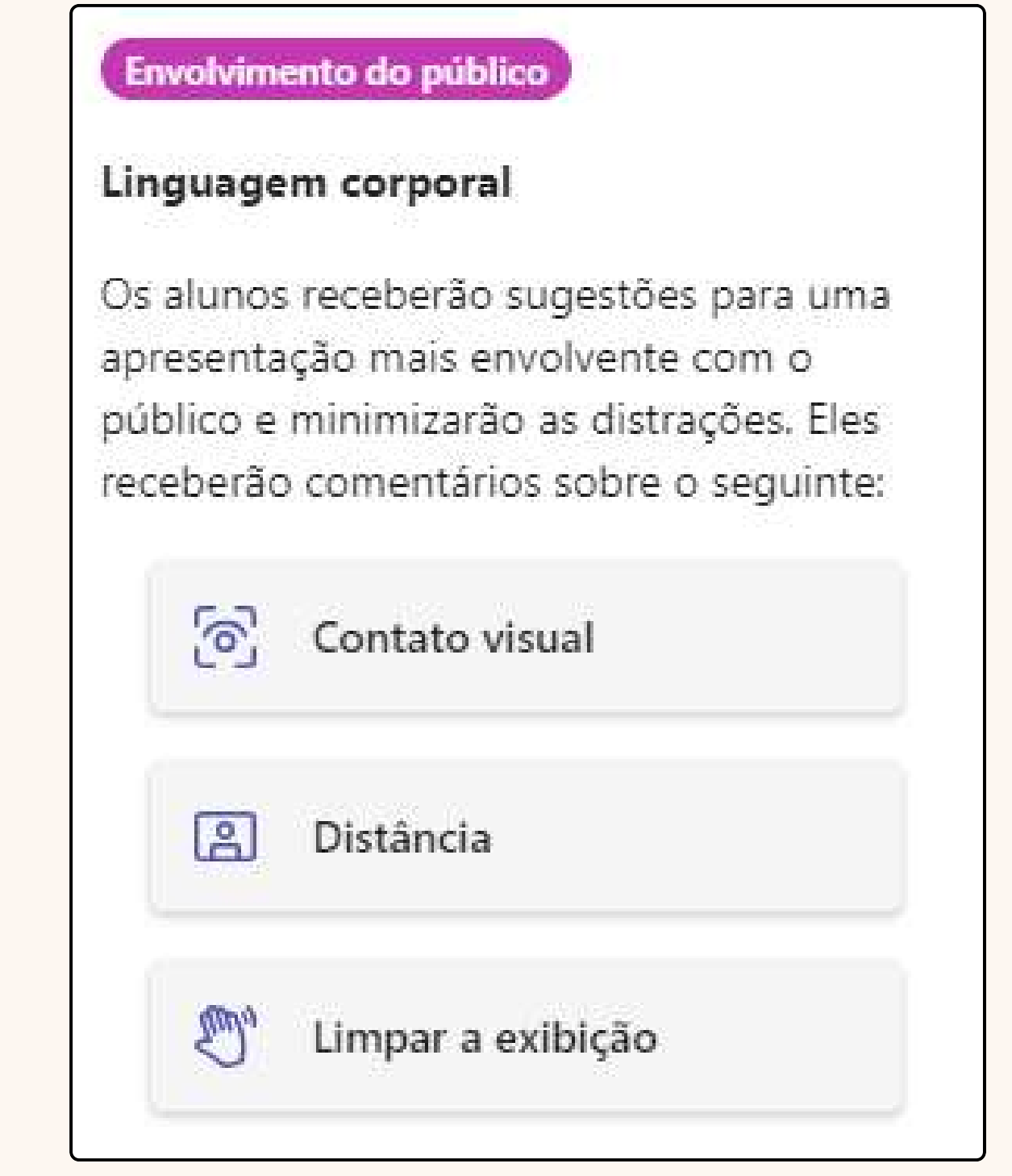

Quando habilitado a câmera

## **Conhecendo a ferramenta Progresso do Discurso** Após clicar em **Avançar**, você irá editar as informações da atividade e em seguida em **Atribuir** para enviar aos alunos.

| Nova ta | arefa 🛛 Adicionar a calendários: Nenhum 🗸 Postar notificações em: General 🗸 Notificações de entregas atrasadas: Desativado 🗸 |              |                                                                                          |                                              |
|---------|----------------------------------------------------------------------------------------------------|--------------|------------------------------------------------------------------------------------------|----------------------------------------------|
| 0       | Inserir título                                                                                                    |              | ter, 22 de out de 2024                                                                   | ~                                            |
| ∷≣      | B Z ⊻ ∀ A A&  ≔ ≟   ⇔ Ø ⊞   ୬ ୯                                                                                              | Ŀ            | 23:59                                                                                    | ~                                            |
|         | Inserir instruções                                                                                                    |              | A tarefa será publicada imediatamente,<br>do prazo. <u>Editar linha do tempo de tare</u> | sendo permitida a entrega fora<br><u>fas</u> |
|         |                                                                                                    | P            | TESTE                                                                                    | ~                                            |
|         |                                                                                                    | ໍ່ເດີງໍ      | Todos os alunos atuais                                                                   | ~                                            |
|         |                                                                                                    | 12           | Selecionar um módulo                                                                     | ~                                            |
|         |                                                                                                    | ⊞            | Adicionar lista de critérios de ava                                                      | iliação                                      |
|         | Adicione mais detalhes para modificar instruções usando IA. Exibir dicas                                                     | ☆            | Sem pontos                                                                               |                                              |
|         | Buffet 5° ano_2024                                                                                                    | $\bigcirc$   | Adicionar marca                                                                          |                                              |
|         | Anexo + Novo B Aplicativos Aceleradores de Aprendizado I Limites de arquivo                                                  | $\heartsuit$ | Refletir check-in<br>Visualização                                                        | Desativado                                   |
|         |                                                                                                    |              |                                                                                          | $\downarrow$                                 |
| ⊚ Ex    | Salva: 21 de out., 05                                                                                                    | :05          | Descartar Salvar como rascu                                                              | nho Atribuir ~                               |

# **Conhecendo a ferramenta Progresso do Discurso** Visão do aluno

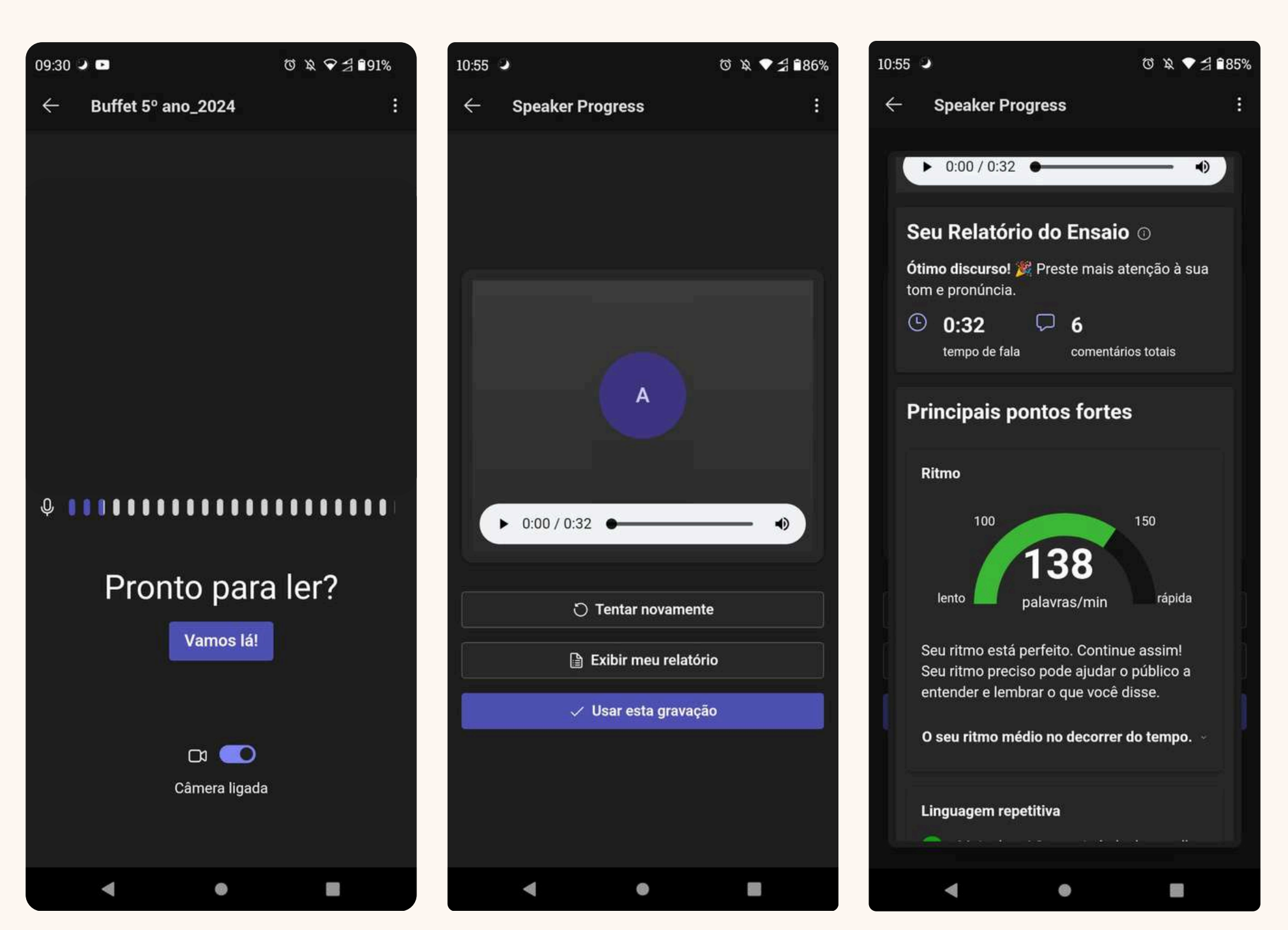

# **Conhecendo a ferramenta Progresso do Discurso** Esse é o painel da atividade. Você consegue visualizar o relatório da análise do aluno.

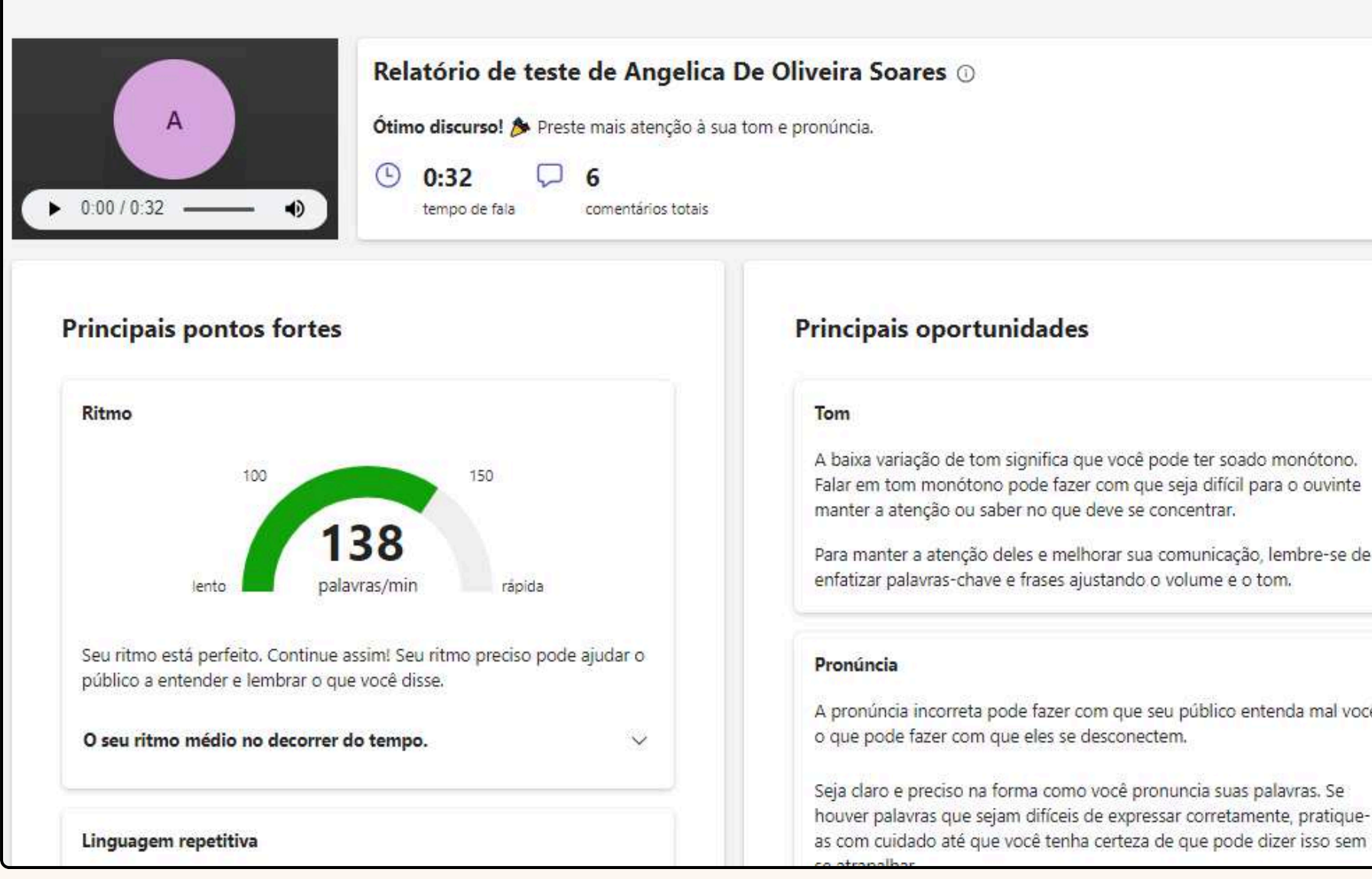

|     |   | K 🔥 Angelica De V                                                                                                    | >      |
|-----|---|----------------------------------------------------------------------------------------------------|--------|
|     |   | Trabalho de Aluno<br>✓ Entregue Exibir Histórico                                                                            |        |
|     |   | 👕 Speaker Progress                                                                                                    |        |
|     |   | Executar ação na visão do estudante                                                                                         |        |
|     |   | Comentários                                                                                                    |        |
|     |   | $\textbf{B} \hspace{0.1in} I \hspace{0.1in} \cup \hspace{0.1in} \forall \hspace{0.1in} \triangleq \hspace{0.1in} \coloneqq$ | 50.    |
|     |   | Inserir comentários                                                                                                    |        |
|     |   | 0                                                                                                    | 2      |
| iê, |   | Pontos<br>Sem pontos<br>Devolver                                                                                            |        |
|     | 0 | ① Ocultar                                                                                                    | painel |

# EXPLORE AS FERRAMENTAS!

O tutorial foi feito com muito carinho para os professores. Estamos sempre atualizando as ferramentas que possam contribuir para a educação dos alunos e a agilidade e praticidade no trabalho dos professores.

# Dúvidas?

contate WhatsApp (15)98105-0568

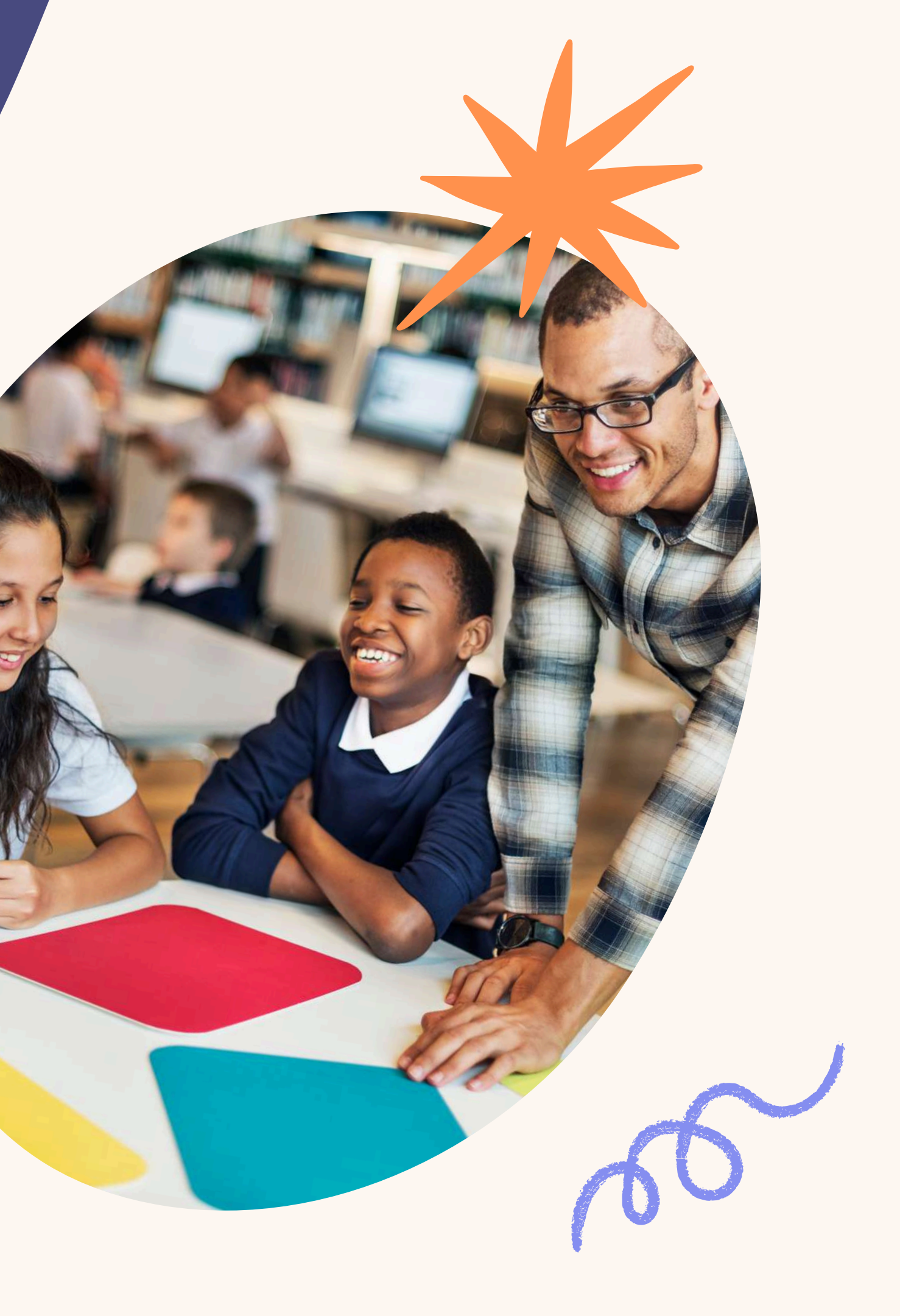